## To access the Voice Map Trekking Web site, the zip file must be opened.

- To open the zip file from MSpace, *right-click* View/Open.
- Select **Save Target As...** (this may take several minutes).
- Save the zip file to your Desktop (this may take 1-2 minutes). Click **Open**.
  - **Double-click the zip file** now located on your Desktop OR *right-click* the zip file and select **Extract All...** for prompts to open the zip file. A thesis folder will appear.
  - *Drag* or *copy and paste* the thesis folder to your Desktop (this may take 1-2 minutes).
  - Click the thesis folder to open it. If the Web site doesn't open immediately, click the **index.html** file.
- Your browser may request that you allow content to be displayed before entering the Web site. See the top bar above the *Voice Map Trekking* introductory page for options if this is the case.
- If using a Mac, double-click the thesis folder. Click the **index.html** file and open the file when prompted.